## Setting Compatibility View Microsoft Internet Explorer Version 11

Why? Some online courses will not display correctly in Internet Explorer, unless Compatibility View is enabled.

- 1. Click on the "Tools" icon, the gear in the upper right hand corner (or Alt-X on the keyboard). Choose Compatibility View settings from the menu.
- 2. The site **uwosh.edu** should be in the "Add this website" box. If not, type it in. Then click on the "Add" button.
- 3. Confirm that **uwosh.edu** now shows in the websites box below, and click on the "Close" button.

|                  |                             | Compatibility View Settings                                   | Compatibility View Settings                                                    |  |
|------------------|-----------------------------|---------------------------------------------------------------|--------------------------------------------------------------------------------|--|
|                  | 🔅 🏠 🕤 ک - ۹                 | Change Compatibility View Settings                            | Change Compatibility View Settings                                             |  |
|                  | Print                       |                                                               |                                                                                |  |
|                  | File 🕨                      | Add this website:                                             | Add this website:                                                              |  |
|                  | Zoom (100%)                 | uwosh.edu                                                     | bbA                                                                            |  |
|                  | Safety •                    | Websites you've added to Compatibility View:                  | Websites you've added to Compatibility View:                                   |  |
|                  | Add sits to Start many      |                                                               | Remove uwosh.edu Remove                                                        |  |
|                  | Add site to Start menu      |                                                               |                                                                                |  |
| ars              | View downloads Ctrl+J       |                                                               |                                                                                |  |
|                  | Manage add-ons              |                                                               |                                                                                |  |
| hin              | F12 Developer Tools         |                                                               |                                                                                |  |
| mp (             | Go to pinned sites          |                                                               |                                                                                |  |
|                  | Compatibility View settings |                                                               |                                                                                |  |
| sito             | Report website problems     | Display intranet sites in Compatibility View                  | ✓ Display intranet sites in Compatibility View                                 |  |
|                  | Internet antions            | Use Microsoft compatibility lists                             | Use Microsoft compatibility lists                                              |  |
| Internet options |                             | Learn more by reading the <u>Internet Explorer privacy st</u> | statement Learn more by reading the <u>Internet Explorer privacy statement</u> |  |
| - Interior       | About Internet Explorer     | r                                                             |                                                                                |  |
| 10               |                             |                                                               | Close                                                                          |  |